## Andor SR500 的 Solis 軟體安裝與使用說明

2009/3/11 李建儒

## 一、軟體安裝:

最新版本的原廠軟體 Solis\_4.11.3000.0,存放在 Data server 的 Lab Software 資料夾中。(將整個資料夾拷貝至電腦,執行 setup.exe)按照指示安裝即可。

中途會出現視窗提示使用者選擇安裝相機類型。本套系統搭配的相機是 iDus(DU420A、 DU491A),故選第二個選項。

| Andor SOLIS Setup                                                                                                    | ×  |
|----------------------------------------------------------------------------------------------------|----|
| Camera Types                                                                                                    | 2  |
| Before installing this software you need to know your camera model number and the type of<br>controller card you possess. Please select your type of camera.                                                                                                    |    |
| 🗌 Xon (Models DV8xx, DU8xx)                                                                                                    | ^  |
| <ul> <li>✓ iDus (Models DU4xxA, DU4xxA, DU4xxA)</li> <li>☐ ICCD (Models DH5xx)</li> <li>☐ CCD</li> <li>☐ iStar (Models DH7xx, DK7xx)</li> <li>☐ Newton (Models DU9xx, DV9xx)</li> <li>☐ iKon (Models DU9xx, DV9xx, DU9xx, DZ9xx)</li> <li>☐ USB iStar (Models DK7xxA)</li> <li>☐ Luca</li> </ul> |    |
| InstallShield <u>&lt; B</u> ack <u>N</u> ext > Cance                                                                                                    | el |

接著是選擇安裝路徑,如下圖。之後請按照提示步驟執行即可完成軟體安裝。

| Andor SOLIS Setup                                                                                                   | ×    |
|----------------------------------------------------------------------------------------------------|------|
| Choose Destination Location<br>Select folder where setup will install files.                                        | N    |
| Setup will install Andor SOLIS in the following folder.                                                             |      |
| To install to this folder, click Next. To install to a different folder, click Browse and select<br>another folder. |      |
| Destination Folder                                                                                                  |      |
| C:\Program Files\Andor iDus Browse.                                                                                 |      |
| InstallShield <u>Kack Next &gt;</u> Car                                                                             | ncel |

## 開機程序

1. 啟動冰水機。

2. 打開 Shamrock SR500 與 CCD(iDus or InGaAs)電源,光譜儀會自動進行初始化,等 到初始化的聲音結束後再開啟 Solis。

3.在進入軟體的介面之前,會出現一視窗要求使用者選擇 detector,如下圖。選定之後, 接下來在軟體中的操作都是針對該 detector,包括軟體所控制的 Shutter。若要切換 detector,必須將 Solis 重新啟動,才能重新選擇 detector。

| Multiple Cameras Detected |                                      |  |  |  |  |
|---------------------------|--------------------------------------|--|--|--|--|
| The Serial Number ca      | an be found on a label on the Camera |  |  |  |  |
| Please select one         | Andor iDus: CCD-9500                 |  |  |  |  |

iDus 必須降至適當工作溫度,其中 iDus CCD 設定為-80°C, InGaAs CCD 設定為-90°C。 Solis 操作介面左下角有一方框顯示目前 CCD 的溫度,在降溫的過程中會呈紅色,達到 目標溫度後就會轉為藍色。若要調整溫度,點擊此方框後即可做設定。

## 關機程序

同樣的,關機時亦應先將 CCD 溫度回升至適當範圍後再關閉系統。點擊顯示溫度的方框,將 cooler 改成 off。溫度回升的過程中,顯示溫度的方塊亦會呈紅色,達到適當溫度後(約-30℃)會轉為藍色。此時即可放心關機。

| Temperature Control                   |                                                         |
|---------------------------------------|---------------------------------------------------------|
| Temperature Setting                   | Cooler<br>© O <u>n</u><br>© O <u>f</u> f<br><u> O</u> K |
| - <b>170</b> °C                       | <u>C</u> ancel                                          |
| , , , , , , , , , , , , , , , , , , , | <u>H</u> elp                                            |
| Cooler On at program                  | <u>s</u> tartup                                         |

Solis 的操作介面簡介:

| Andre SOLIS for Spe  | choscopy CCD-9252 - [#0 Acquinti                             | e)                       |                         |                                   |                         |                      |
|----------------------|--------------------------------------------------------------|--------------------------|-------------------------|-----------------------------------|-------------------------|----------------------|
| Ble Argumation Gold  | nate Cognand Hegbware Display <u>H</u> as<br>milital (ata) [ | low Help                 |                         | Indiated and a large              |                         | - 6 3                |
|                      |                                                              | <u>•</u> •               |                         |                                   |                         |                      |
| *10 4                |                                                              |                          |                         |                                   |                         |                      |
|                      |                                                              |                          | 2                       |                                   |                         |                      |
|                      |                                                              |                          |                         |                                   |                         |                      |
| 1                    |                                                              |                          |                         |                                   |                         |                      |
|                      |                                                              |                          |                         |                                   |                         |                      |
|                      |                                                              |                          |                         |                                   |                         |                      |
| 1                    |                                                              |                          |                         |                                   |                         |                      |
| · • -                |                                                              |                          |                         |                                   |                         |                      |
|                      |                                                              |                          |                         |                                   |                         |                      |
| (98)                 |                                                              |                          |                         |                                   |                         |                      |
| 1                    |                                                              |                          |                         |                                   |                         |                      |
| <u></u>              |                                                              |                          |                         |                                   |                         |                      |
| 8                    |                                                              |                          |                         |                                   |                         |                      |
| 1 1                  |                                                              |                          |                         |                                   |                         |                      |
| ·                    |                                                              |                          |                         |                                   |                         |                      |
|                      |                                                              |                          |                         |                                   |                         |                      |
| 1                    |                                                              |                          |                         |                                   |                         |                      |
|                      |                                                              |                          |                         |                                   |                         |                      |
| 0                    |                                                              |                          |                         |                                   |                         |                      |
|                      |                                                              | 1                        |                         |                                   |                         |                      |
|                      | 1200                                                         |                          | 1290                    | - i - i -                         | 1,000                   |                      |
|                      |                                                              |                          | Wared suggin can        |                                   |                         |                      |
| ig / Bg /            | X:1227.3 Data:56                                             | #0 sig[377]              |                         |                                   |                         |                      |
| weiength             | C                                                            | 1064.00                  | Side Input Sill Direct  | Input Sit Input Fipper Meror      | Shutter Shutter Grating | Output Flipper Marce |
|                      | <b>G</b> 978                                                 | 33 1149.91               |                         |                                   |                         |                      |
|                      |                                                              | 000 1000 1400            |                         |                                   |                         |                      |
| 200                  |                                                              | 1200 1400                | ۲                       | •                                 |                         | JY 👕                 |
| • : •                |                                                              | Builde                   | [200 m - 1 [200         | Pot 1                             | AUTO Grating            | 1 Pat 2              |
| 00000 +ET            | 0.01001                                                      |                          | hee an sel hee          |                                   | 299 Vi                  | m                    |
| sposure Time 0.00005 | Delay 0010                                                   | I P/8 Setup.             | C 1                     | D A                               | EF                      | B                    |
| tipley >             |                                                              | And                      | ler Technology Shamrock | SR500                             |                         | < Reset He           |
| -70-51               | Autoccale Min. Max                                           | (3, 3)-(1022, -1) Single | Scan Countr-Bg          | 0.1MHz at 16-bit, High Sensitivit | 17                      |                      |
|                      |                                                              |                          |                         |                                   |                         | 0 D 0 75 11          |

**A、B:**分別控制 input 與 output port 的 swing mirror 位置。直接在圖形介面中點擊欲 使用的 port, swing mirror 就會轉到相應的位置。

**C、D:**為調整入口處 slit 寬度的介面。side input 和 direct input 分別對應到 Shutter1 和 Shutter2 所在的位置。

E:控制 Shutter 的開闢。SR500 的 Shutter 是經由 CCD 的 Shutter 訊號線控制,因此 此功能只會控制當時使用中的 CCD 所連接的 Shutter。

F:切換光栅。

G:設定波長範圍或中心位置。可以直接用滑鼠拖拉下圖圓圈處的游標;或者在該游標 上點擊滑鼠右鍵開啟對話框做編輯。

| -Wavelength           | 705.3<br>697.78 7 | 14<br>12.69                                   |
|-----------------------|-------------------|-----------------------------------------------|
| -                     | ₩                 | Enter Start Wavelength (Currently 697.78 nm)  |
| 0 200 400             | 600               | Enter Center Wavelength (Currently 705.34 nm) |
| A                     |                   | Enter End Wavelength (Currently 712.69 nm)    |
|                       |                   | Edit Coarse Nudge (Currently 10.00 nm)        |
| Exposure              |                   | Edit Fine Nudge (Currently 5.00 nm)           |
| 0.00000 s             |                   | 0.01000 s ·····>                              |
| Exposure Time 0.00001 | Delay 0.015       | FVB Setup                                     |

H:設定 exposure time。在面板上的 Exposure 方塊直接用滑鼠拖移灰色游標。或者在 Exposure Time 方框中輸入數值。

| Exposure      |         |       |       |            |
|---------------|---------|-------|-------|------------|
| 0.00000 s     |         |       |       | 0.01000 s> |
| Exposure Time | 0.00001 | Delay | 0.000 |            |

5.當改變中心位置波長,發現擷取的光譜往預期相反的方向移動時,可透過調整 CCD 影像將光譜反轉。方法如下:點擊 Acquisition,在下拉式選單中選 Setup Acquisition 開啟新視窗,然後選擇 FVB 標籤,將 Horizontally 方塊打勾,如下圖:

| Setup Acqu | isition |           |          |               |                 |               |              |
|------------|---------|-----------|----------|---------------|-----------------|---------------|--------------|
| Setup CCD  | FVB     | Auto-Save | Spooling | Crop Mode     | Photon Counting | Step 'n' Glue |              |
|            |         |           |          | Flip          | Horizontally    |               |              |
|            |         | R         |          | >             | Я               | _             |              |
|            |         |           |          |               |                 |               |              |
| <u>0</u> K |         |           |          | <u>C</u> ance | 1               |               | <u>H</u> elp |

6.若選擇 CCD-9252 (InGaAs CCD) detector 時,擷取光譜的方法如下: 點擊 Acquisition,在選單中選 Data Type 開啟對話框,選擇第二個選項,然後點擊 OK, 如下圖。接著將 Shutter mode 設為 open,並阻擋訊號光源,在無訊號光源進入的情況 下再次點擊 Acquisition,然後在下拉式選單中選 Take background。此時 CCD 會紀錄 下系統的 background 訊號,之後擷取樣品訊號時 CCD 會自動將 background 訊號減掉。

| Data Type 🔰                        | < |
|------------------------------------|---|
|                                    |   |
| ○ Counts                           |   |
| Counts (Bg corrected)              |   |
| C Counts (per second)              |   |
| C Counts (Bg corrected per second) |   |
| © % Absorptance                    |   |
| © % <u>R</u> eflectance            |   |
| © % <u>T</u> ransmittance          |   |
| C Flatfield                        |   |
| C Absorbance units                 |   |
| C Absorption Coefficient (/m)      |   |
| C Attenuation                      |   |
| ◯ Data*Re <u>f</u>                 |   |
| C <u>L</u> og 10                   |   |
| C Radjometry Do Calibration        |   |
| C Counts (R.E.C.) Do Correction.   |   |
| <u>O</u> K <u>C</u> ancel          |   |

注意事項:使用 Solis 時,每下完一個指 令,務必等到光譜儀執行完畢(Solis 畫面 中的 busy 訊息結束)後,才可再下另一個 指令。不然很可能造成 Solis 當機而無法 與光譜儀聯繫,例如改變參數,但擷取出 來的訊號卻沒有相應的變化。